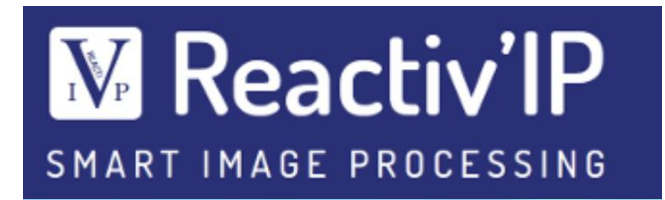

## Brochure technique

# Logiciel MetalloBox

### Etude métallographique

### **Table des matières**

| I. Présentation des modules                     | 3  |
|-------------------------------------------------|----|
| II. Outils génériques de visualisation          |    |
| II.1. Visualisation                             |    |
| II.2. Calibration                               |    |
| II.3. Mesures interactives                      |    |
| III. Taille de grains (Norme ASTM E112)         |    |
| III.1. Interface                                | 5  |
| III.2. Retouches manuelles                      | 6  |
| III.3. Présentation des résultats               | 6  |
| III.4. Comparaison visuelle                     |    |
| IV. Taux de phases                              | 9  |
| IV.1. Pré-traitement : Correction d'homogénéité | 9  |
| IV.2. Interface                                 | 10 |
| IV.3. Présentation des résultats                | 10 |
| V. Gestion complète d'une étude                 | 12 |
| V.1. Gestion multi images                       | 12 |
| V.2. Automatisation des mesures                 | 12 |
| V.3. Enregistrement des résultats               | 12 |

### I. Présentation des modules

Le logiciel **MetalloBox** propose différents modules de métallographie. De façon native, ce logiciel met à disposition un ensemble complet de fonctionnalités pour la réalisation de mesures interactives ou automatiques pour la **taille de grains** et le **taux de phases**.

L'implémentation en Python de MetalloBox lui permet d'être adaptatif. De ce fait, l'équipe de développement de Reactiv'IP peut vous proposer de compléter ce logiciel à partir de normes complémentaires ou de mesures additionnelles.

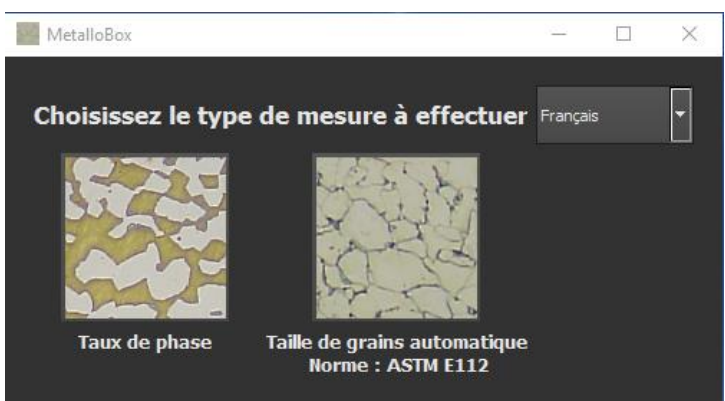

Figure 1: Fenêtre de lancement du logiciel MetalloBox

### II. Outils génériques de visualisation

#### II.1. Visualisation

**MetalloBox** offre un ensemble complet d'outils pour la visualisation des images. Il permet en autre, de zoomer dans l'image, de modifier le contraste et la luminosité, de modifier la dynamique d'affichage ou encore de se repérer dans un aperçu de l'image complète.

MetalloBox prend en charge tous les formats classiques de fichiers images : tif, jpg, bmp.

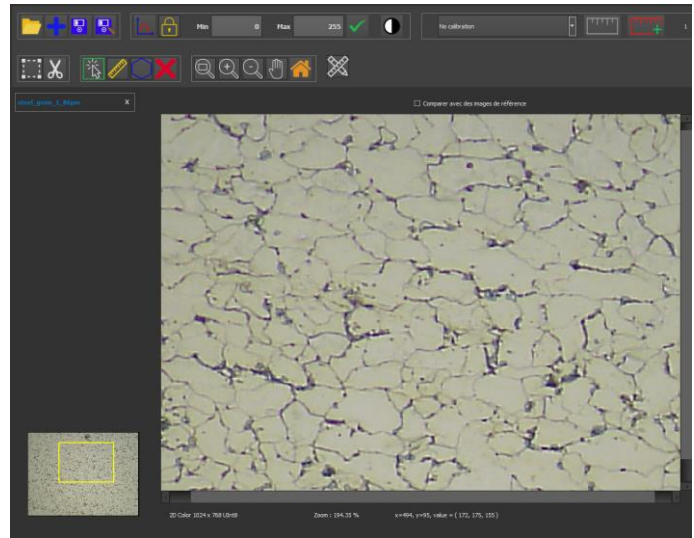

Figure 2: Visualisation d'une image dans MetalloBox.

#### II.2. Calibration

Afin de pouvoir calculer des mesures, **MetalloBox** offre la possibilité de définir des calibrations. Ces calibrations peuvent être directement saisies par l'utilisateur si celui-ci connait la résolution de son image. L'utilisateur a aussi la possibilité d'extraire cette calibration à partir de mires affichées dans l'image.

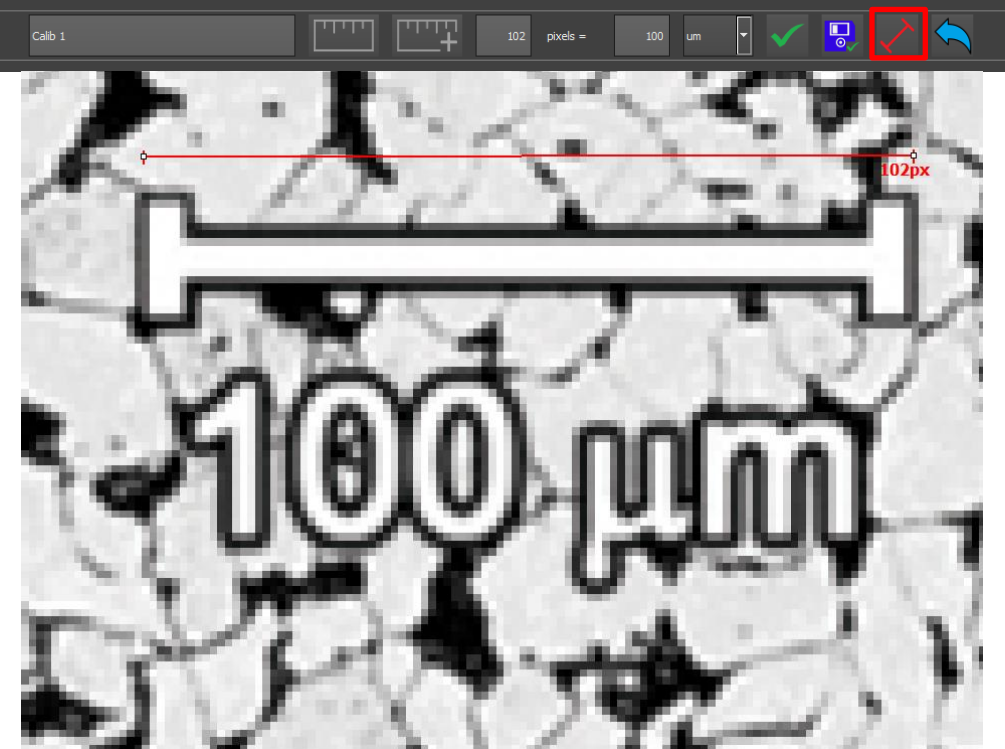

Figure 3: Positionnement de l'outil de calibration (en rouge) sur la mire présente dans l'image.

#### II.3. Mesures interactives

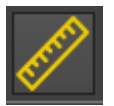

**MetalloBox** permet de réaliser de mesures manuelles de longueurs directement sur les images à partir de la calibration définie par l'utilisateur.

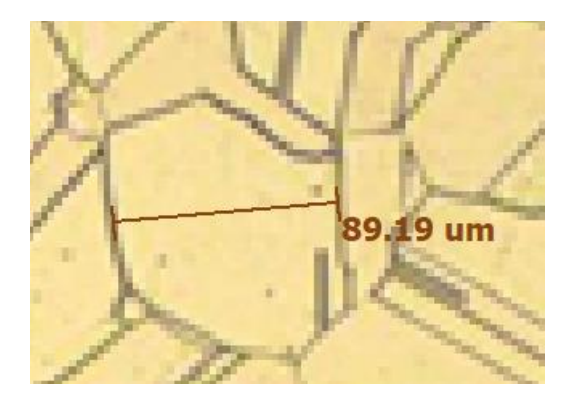

### III. Taille de grains (Norme ASTM E112)

Le module de taille de grains permet de segmenter les grains présents dans une image. Une fois segmentés, ces grains sont mesurés suivant la norme ASTM E112. L'indice ASTM est calculé à l'aide de la méthode de planimétrie et des intercepts. Au-delà de l'indice ASTM, le module fournit une granulométrie précise des grains identifiés.

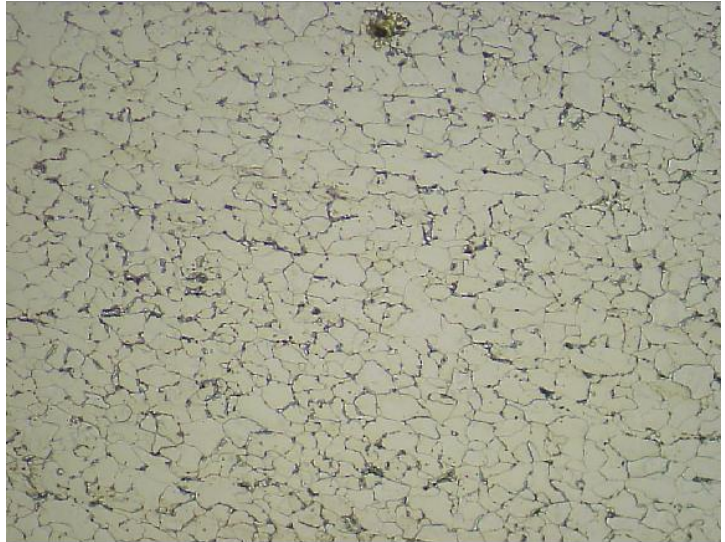

Figure 4: Exemple d'image de grains à analyser.

#### III.1. Interface

Une interface simple et conviviale permet de détecter les joints et réaliser la mesure de granulométrie et de la taille grains.

| Taille de grains (ASTM E112)                              |                    |         |       |  |  |
|-----------------------------------------------------------|--------------------|---------|-------|--|--|
| Extraction couleur                                        | Luminosité         |         |       |  |  |
| Filtre                                                    | Median             |         | 1     |  |  |
| Correction automatique o                                  | les défauts d'écla | airage  | '<br> |  |  |
| Suppression des points                                    | Points sombre      |         |       |  |  |
|                                                           |                    | Ö       | \$C   |  |  |
|                                                           |                    |         |       |  |  |
| Type de joints                                            | ⊙ Sombre           | O Mar   | che   |  |  |
|                                                           | Minimum Ma         | ximum   |       |  |  |
| Seuils des joints                                         | 24                 | 223 Sai | sir   |  |  |
| Seuils des carbures                                       | 147                | 255 Sai | sir   |  |  |
|                                                           |                    |         |       |  |  |
| Diamètre minimal des gra                                  | ains conservés     |         | um    |  |  |
| Supprimer les grains sur l                                | les bords de l'ima | ige 🔽   |       |  |  |
| Fractionnement Force de fractionnement des grains MOYENNE |                    |         |       |  |  |
|                                                           |                    |         |       |  |  |

Une fois les paramètres de détection ajustés, **MetalloBox** présente en superposition les grains détectés.

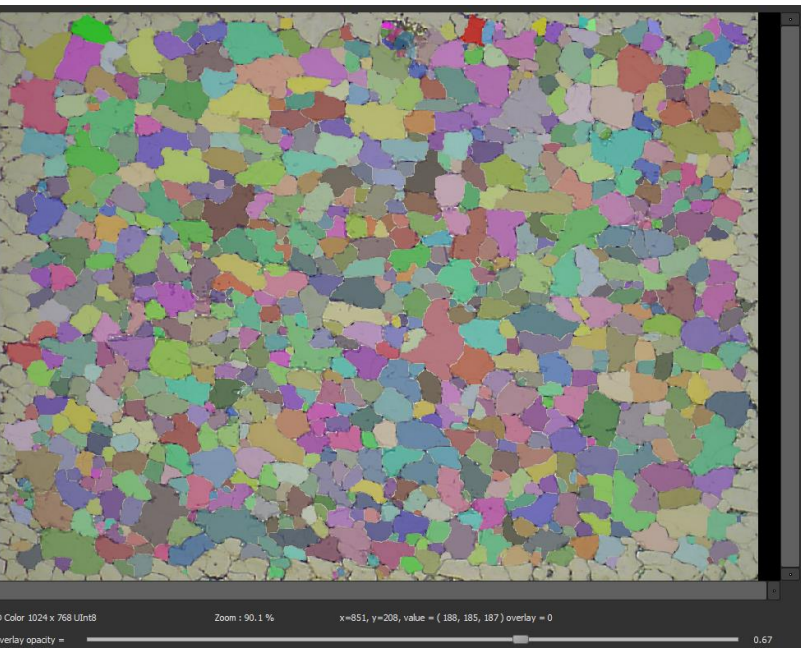

Figure 5: Superposition des grains segmentés.

Le curseur au-dessous de l'image permet de faire varier la transparence

#### III.2. Retouches manuelles

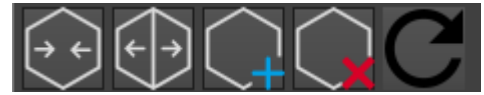

Figure 6: Options pour retoucher la segmentation des grains.

**MetalloBox** offre la possibilité de retoucher manuellement les grains segmentés. Les options proposées sont les suivantes :

- Regrouper des grains,
- Séparer des grains,
- Détourer et ajouter de grains,
- Supprimer des grains

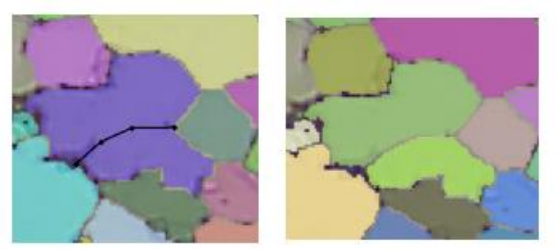

Figure 7: A gauche, positionnement manuelle d'une ligne de séparation (noir) et à droite, séparation du grain en deux.

Une fois la segmentation modifiée, l'utilisateur peut relancer le calcul des différentes mesures.

#### III.3. Présentation des résultats

**MetalloBox** permet d'accumuler les mesures réalisées pour chaque image. Ce tableau fait apparaitre la surface analysée, l'indice ASTM calculé par planimétrie et par la méthode des intercepts ainsi que le nombre de grains.

| N° image | Nom image       | Histogramme | Mesures | Surface analysée (px²) | TG par planimétrie | TG par intercept | Nombre de grains | Diamètre Eq Moyen (px) | Diamètre Eq | Diamètre Eq V |
|----------|-----------------|-------------|---------|------------------------|--------------------|------------------|------------------|------------------------|-------------|---------------|
| 0        | steel_grain_1_8 |             | لتتبينا | 786432                 | 4.05               | 4.31             | 41               | 90.5                   | 79          | 38.7          |

**MetalloBox** permet de visualiser un tableau complet de mesures ainsi que les statistiques associées. Chaque ligne présente les mesures réalisées sur un grain segmenté (surface, diamètre moyen, périmètre, orientation, ...):

| <br>Index | Aire (um²) | EqDiameter (um) | Longueur (um) |  |
|-----------|------------|-----------------|---------------|--|
| 1         | 290.6      | 19.23           | 32.88         |  |
| 2         | 1051.71    | 36.59           | 40.61         |  |
| <br>3     | 2715.78    | 58.8            | 69.45         |  |
| 4         | 2061.92    | 51.23           | 70.66         |  |
| 5         | 816.46     | 32.24           | 44.49         |  |
| 6         | 256.01     | 18.05           | 18.6          |  |
| 7         | 1864.72    | 48.72           | 55.78         |  |
| <br>8     | 698.83     | 29.82           | 32.24         |  |
| <br>9     | 809.54     | 32.1            | 36.43         |  |

**MetalloBox** offre une interaction entre le tableau des grains et l'image. Cela permet d'associer très simplement un grain avec ses mesures associées.

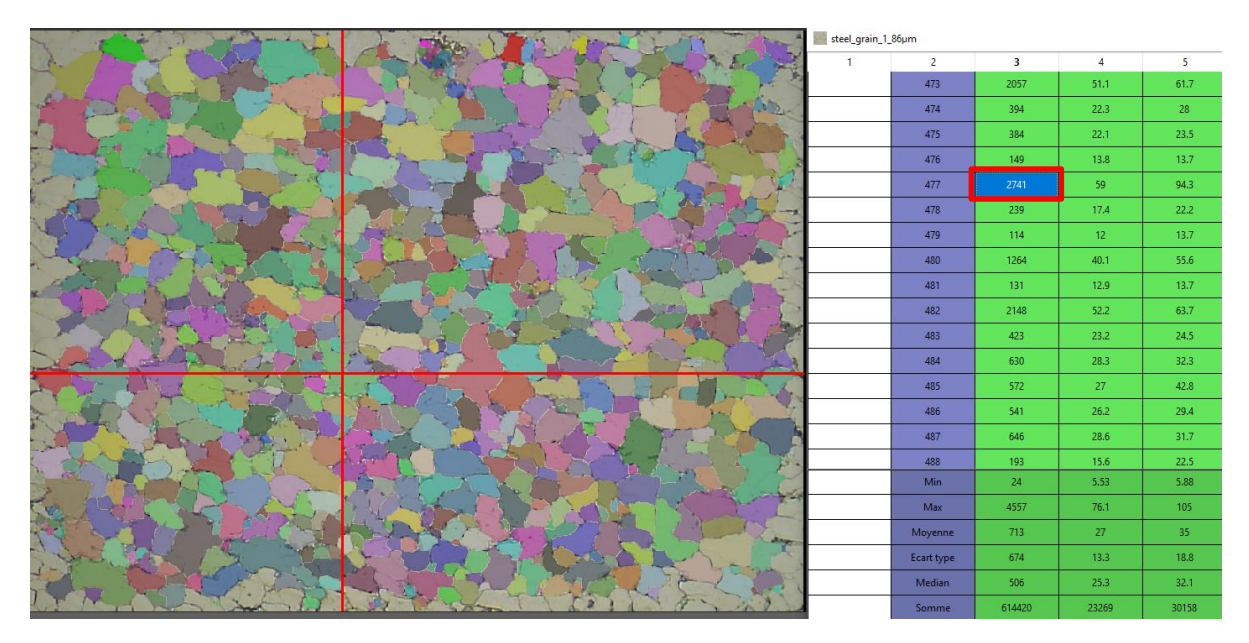

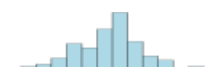

Il est aussi possible de présenter ces résultats sous la forme d'histogrammes. Par exemple voici l'histogramme de la distribution suivant les diamètres moyens.

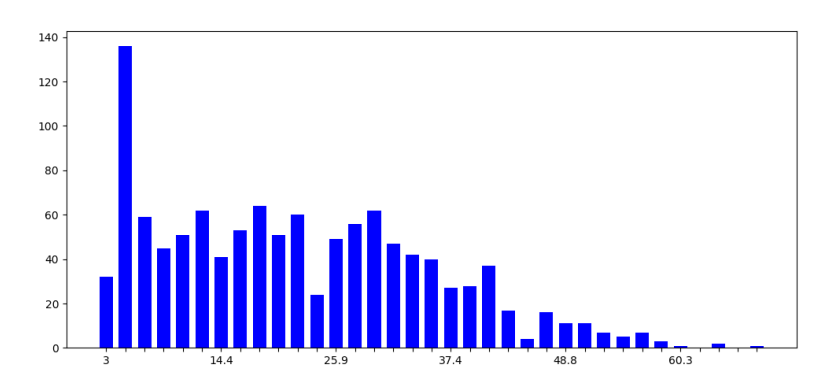

#### III.4. Comparaison visuelle

Une fois le calcul de l'indice ASTM effectué, **MetalloBox** offre la possibilité d'afficher la planche de référencement de cet indice, au grossissement équivalent. Ceci permet à l'utilisateur de valider la valeur fournie par le logiciel. L'utilisateur à aussi la possibilité de faire défiler les planches de référence aux indices voisins afin d'affiner sa comparaison.

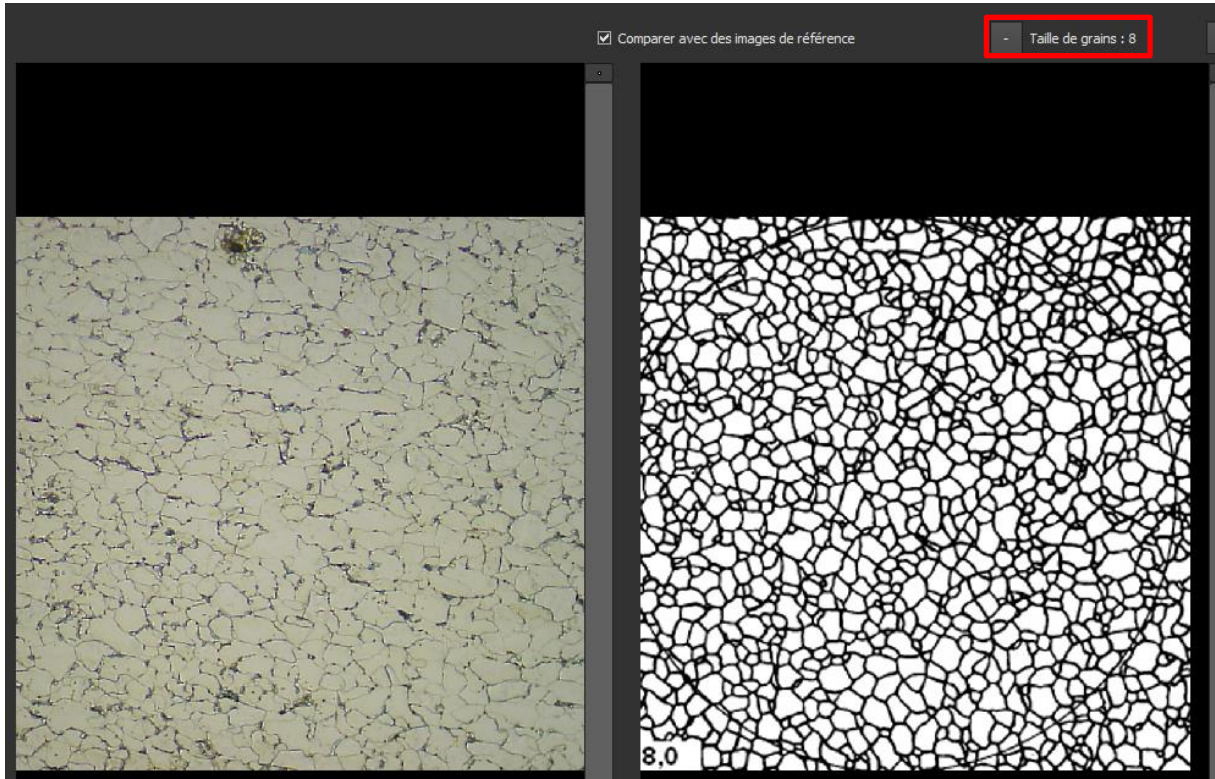

Figure 8: Comparaison visuelle à partir des planches de référence.

### IV. Taux de phases

Le module de taux de phase permet de caractériser différents matériaux dans une image. Une fois identifiée, ces phases sont mesurées et accumulées dans un tableau.

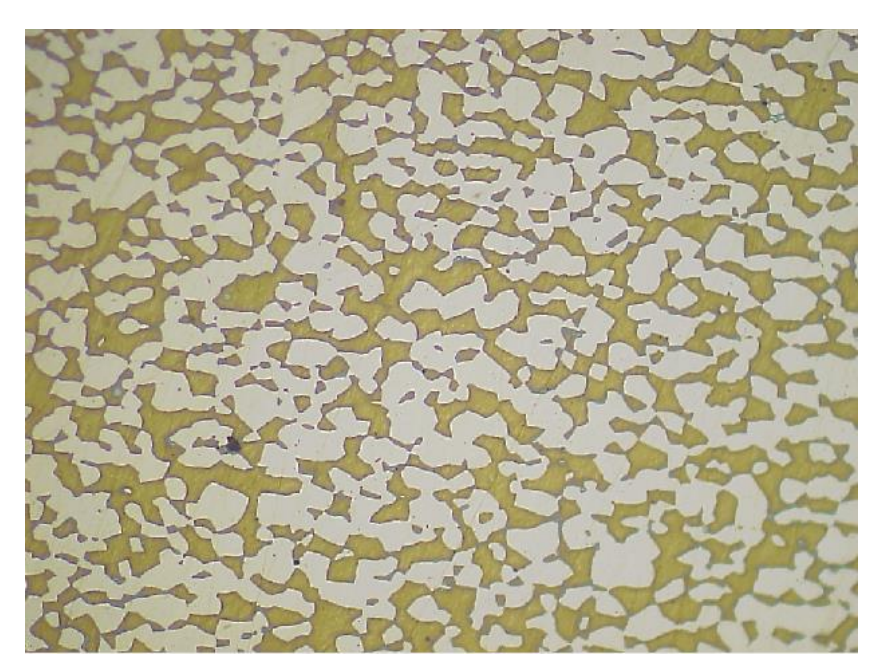

#### IV.1. Pré-traitement : Correction d'homogénéité

Dans certains cas, il est nécessaire d'effectuer un pré-traitement afin de corriger les problèmes d'inhomogénéité de l'éclairage; ce qui est particulièrement flagrant sur l'image précédente.

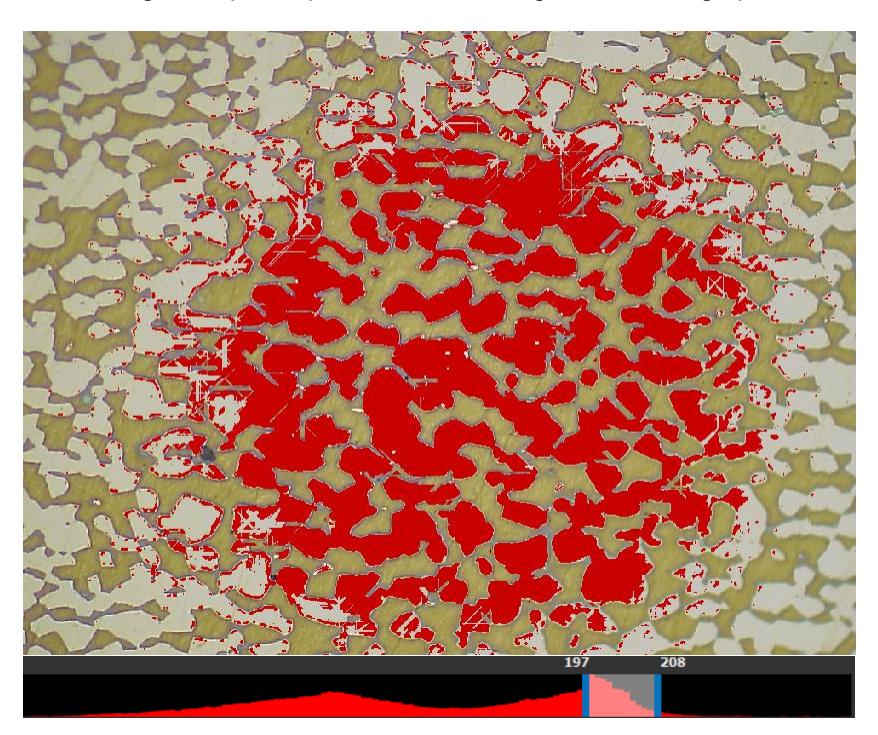

La fonctionnalité de soustraction de l'image de fond permet de lisser automatiquement les intensités.

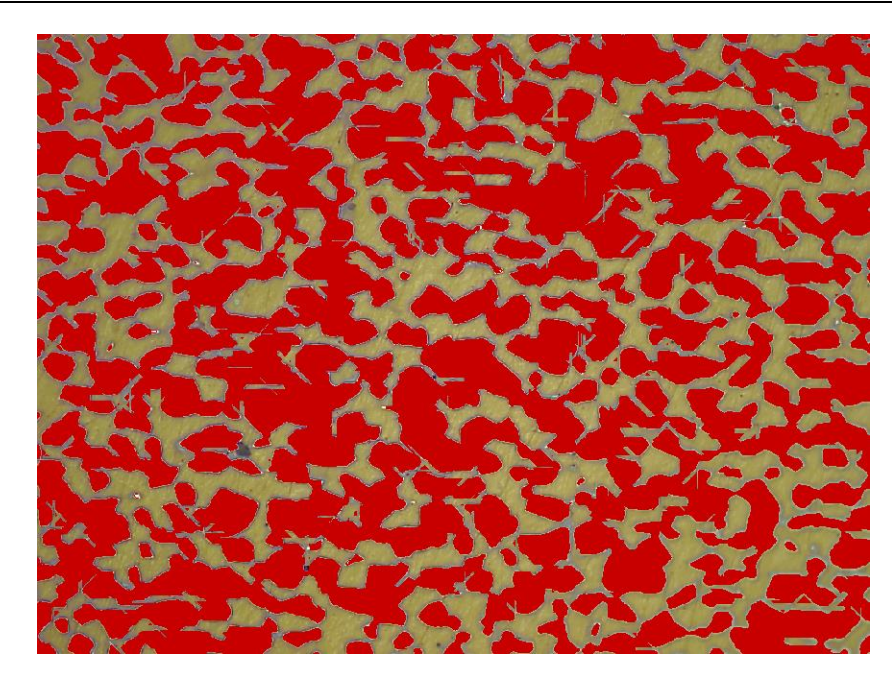

#### IV.2. Interface

Une interface simple et conviviale permet de définir les différentes phases puis de les quantifier dans une série d'images.

| Taux de phase            |                             |  |  |  |  |  |
|--------------------------|-----------------------------|--|--|--|--|--|
| Pré-traitement           |                             |  |  |  |  |  |
| Extraction couleur       | Projection 2                |  |  |  |  |  |
| Filtre                   | Median 💌 1 🖍                |  |  |  |  |  |
| Correction automatique o | les défauts d'éclairage 🛛 🗸 |  |  |  |  |  |
| Suppression des points   | Points sombre 🔽 15 🔽        |  |  |  |  |  |
|                          | ۶<br>۵                      |  |  |  |  |  |
| Seuillage                |                             |  |  |  |  |  |
| Ē                        |                             |  |  |  |  |  |
| Seuillage automatique    |                             |  |  |  |  |  |
|                          |                             |  |  |  |  |  |
| Nombre de phases         | 3 phases                    |  |  |  |  |  |
| ·                        |                             |  |  |  |  |  |
| Non                      | n Min May                   |  |  |  |  |  |
|                          |                             |  |  |  |  |  |
| phase 1                  | 20 97 Saisir                |  |  |  |  |  |
| phace 2                  | 162 240 Saicir              |  |  |  |  |  |
| phase 2                  | 102 217 3031                |  |  |  |  |  |
| phase 3                  | 116 157 Saisir              |  |  |  |  |  |
|                          |                             |  |  |  |  |  |
| <b>— —</b> .             |                             |  |  |  |  |  |
|                          |                             |  |  |  |  |  |

MetalloBox permet de gérer jusqu'à dix phases différentes.

IV.3. Présentation des résultats

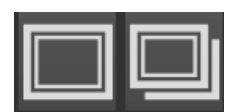

Les boutons sous le panneau de paramétrage permettent de lancer le traitement soit sur l'image courante, soit sur l'ensemble des images ouvertes dans le logiciel

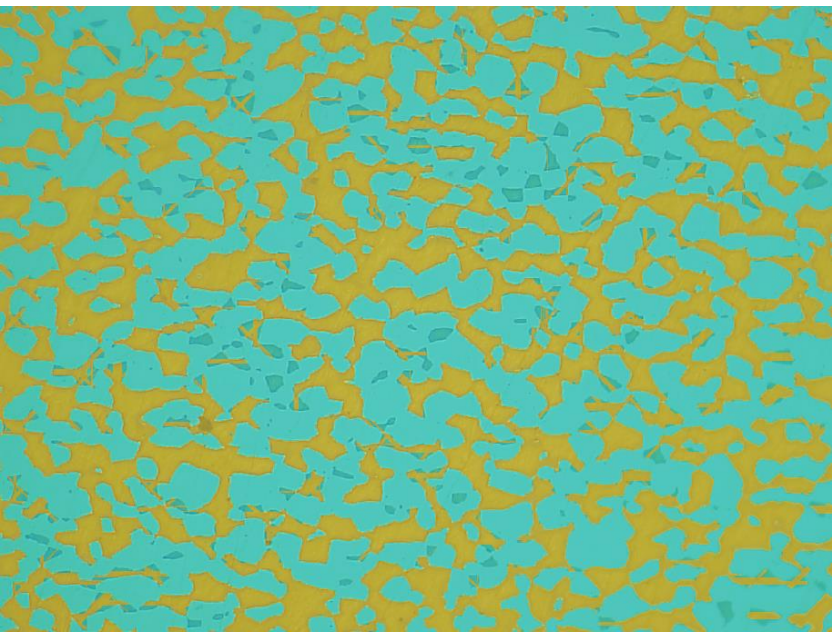

Figure 9: Exemple de détections des deux phases sur l'image.

**MetalloBox** permet d'accumuler les mesures réalisées pour chaque image. Ce tableau fait apparaitre la surface analysée de chacune des phases :

|          |                  |                | Phase 1                    |                 | Pha                        | se 2            |
|----------|------------------|----------------|----------------------------|-----------------|----------------------------|-----------------|
| N° image | Nom image        | Surface analys | Surface (px <sup>2</sup> ) | Pourcentage (%) | Surface (px <sup>2</sup> ) | Pourcentage (%) |
| 0        | phasis_iron_aust | 786432         | 450813                     | 57.3            | 335619                     | 42.6            |

Si plusieurs images sont traitées, les statistiques s'affichent automatiquement dans le tableau de résultats.

|          |                  |                | Phase 1                    |                 | Pha                        | se 2            |
|----------|------------------|----------------|----------------------------|-----------------|----------------------------|-----------------|
| N° image | Nom image        | Surface analys | Surface (px <sup>2</sup> ) | Pourcentage (%) | Surface (px <sup>2</sup> ) | Pourcentage (%) |
| 0        | phasis_iron_aust | 786432         | 450813                     | 57.3            | 335619                     | 42.6            |
| 1        | phasis_iron_aus  | 332025         | 196177                     | 59              | 135848                     | 40.9            |
| Min      |                  | 332025         | 196177                     | 57.3            | 135848                     | 40.9            |
| Мах      |                  | 786432         | 450813                     | 59              | 335619                     | 42.6            |
| Moyenne  |                  | 559228         | 323495                     | 58.1            | 235733                     | 41.7            |
| Somme    |                  | 1118457        | 646990                     | 116             | 471467                     | 83.5            |
|          |                  |                |                            |                 |                            |                 |

### V. Gestion complète d'une étude

#### V.1. Gestion multi images

**MetalloBox** permet soit de travailler sur des images indépendantes, soit de travailler dans un mode projet. Dans ce cas, il est possible de charger tout un lot d'images afin de les traiter automatiquement au sein d'une même étude. Ceci permet d'atteindre simplement la surface cumulée requise pour répondre à chaque norme.

| phasis_iron_aust   | <ul> <li>Image: A start of the start of the start of</li></ul> | x |
|--------------------|----------------------------------------------------------------------------------------------------|---|
| phasis_iron_aust_2 | $\checkmark$                                                                                                    | x |
| phasis_iron_aust_3 |                                                                                                    | x |

Figure 10: Liste des images chargées en cours de traitement.

#### V.2. Automatisation des mesures

Différents modes de traitement sont proposés, notamment pour imposer d'utiliser les mêmes paramètres à l'ensemble des images ou au contraire, autoriser un paramétrage individualisé.

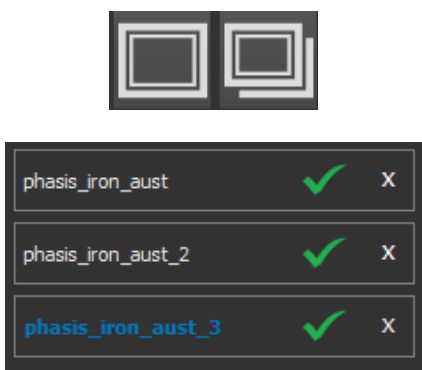

Figure 11: Liste des images traitées.

#### V.3. Enregistrement des résultats

Une fois les mesures réalisées, **MetalloBox** offre la possibilité de sauvegarder toute l'étude sous la forme d'un projet. Dans ce cas, toutes les images résultats sont enregistrées dans un sous répertoire afin de pouvoir être éventuellement contrôlées dans un second temps.

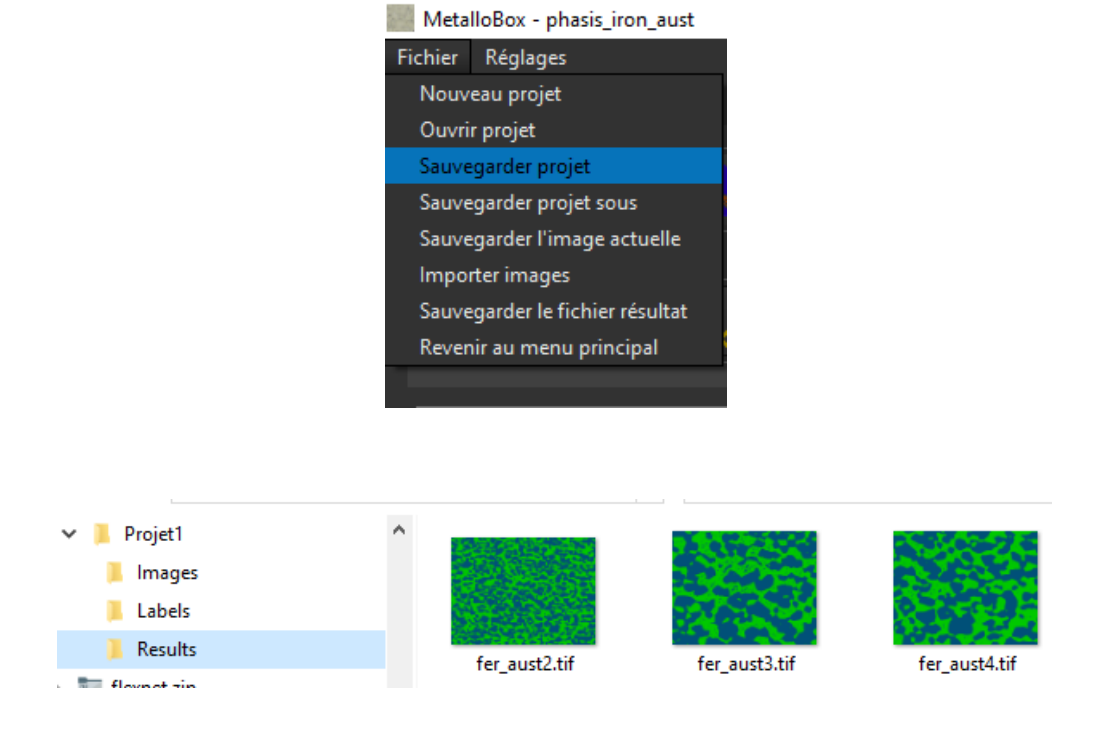